## 新しい市役所4つのアイデア

# Liqlid (リクリッド)の使い方

### 内容

| 1 | アカウント作成・ログイン       | 1  |
|---|--------------------|----|
| 2 | トップ画面              | 4  |
| 3 | はじめに               | 5  |
| 4 | 各チームの画面            | 6  |
| 5 | 意見の投稿              | 9  |
| 6 | 統計分析・提案書のピン付け状況の確認 | 10 |

1 アカウント作成・ログイン

アカウントを作成することで各チームのアイデアへ投稿ができます。 ①画面右上の「ログイン」を押す。

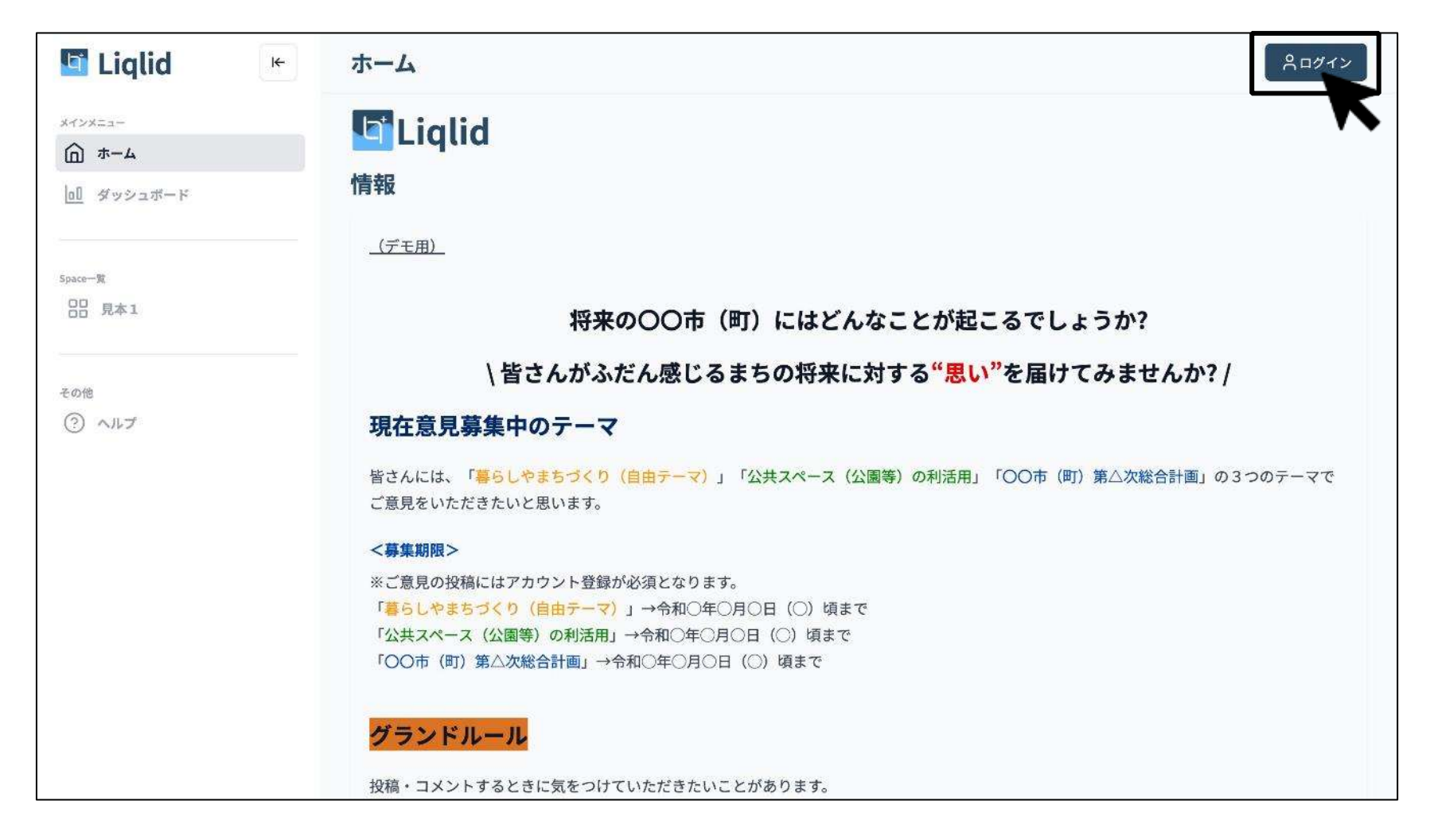

②この画面から、メールアドレス又はLINE にて、ログインができます。アカウントを作成する場合 は「はじめて利用する」を押してください。

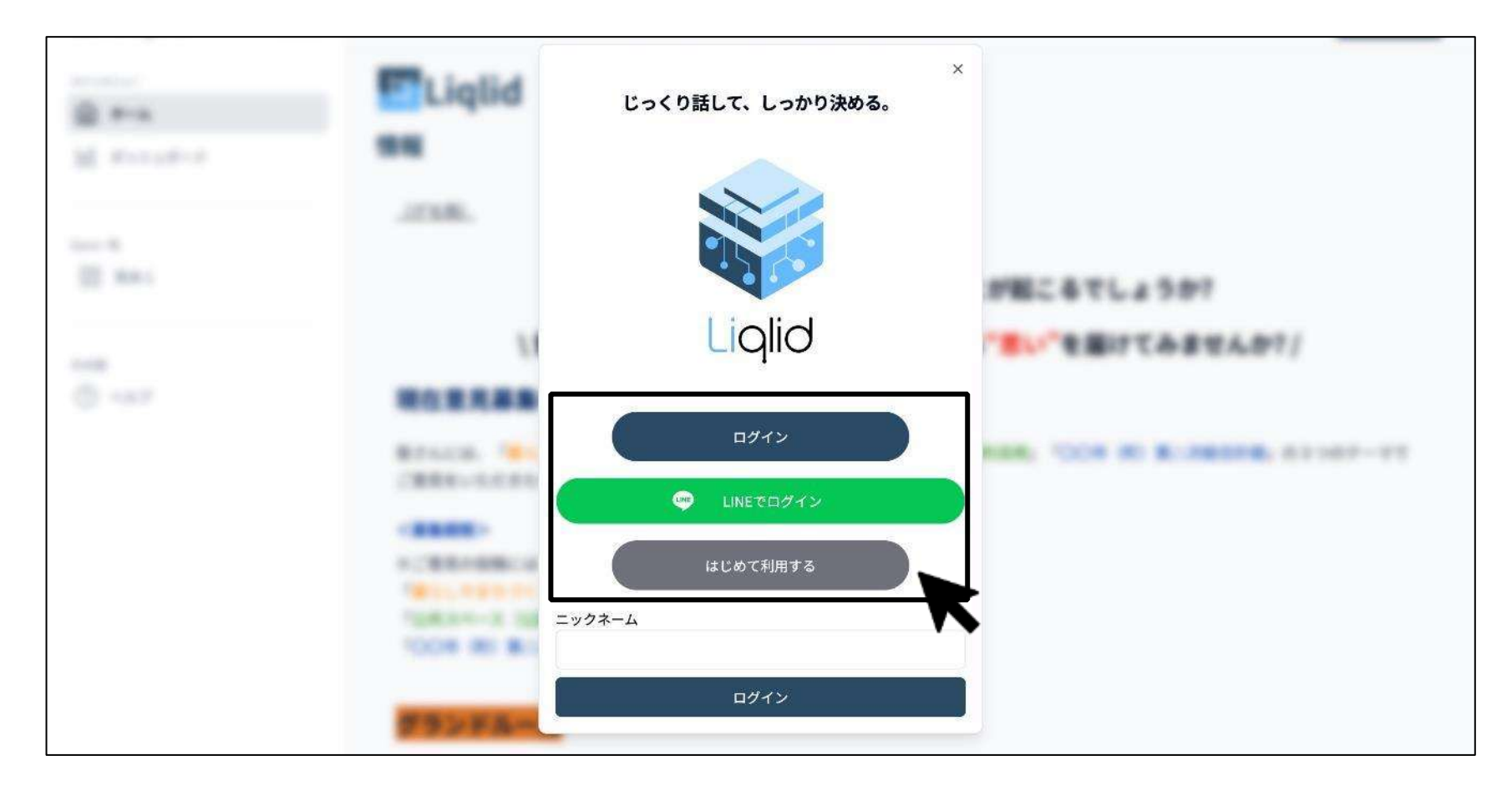

③この画面から、メールアドレスもしくは LINE のどちらの方法でも、アカウント登録できます。

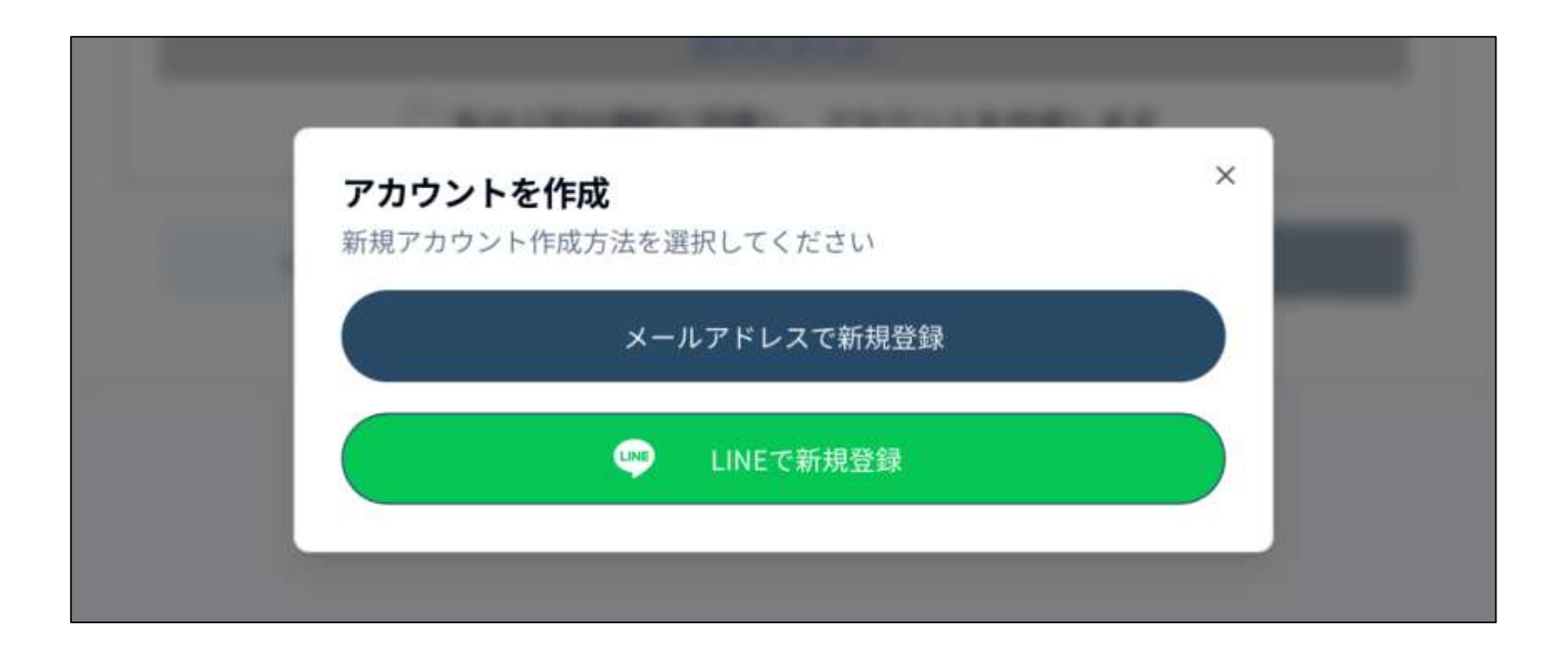

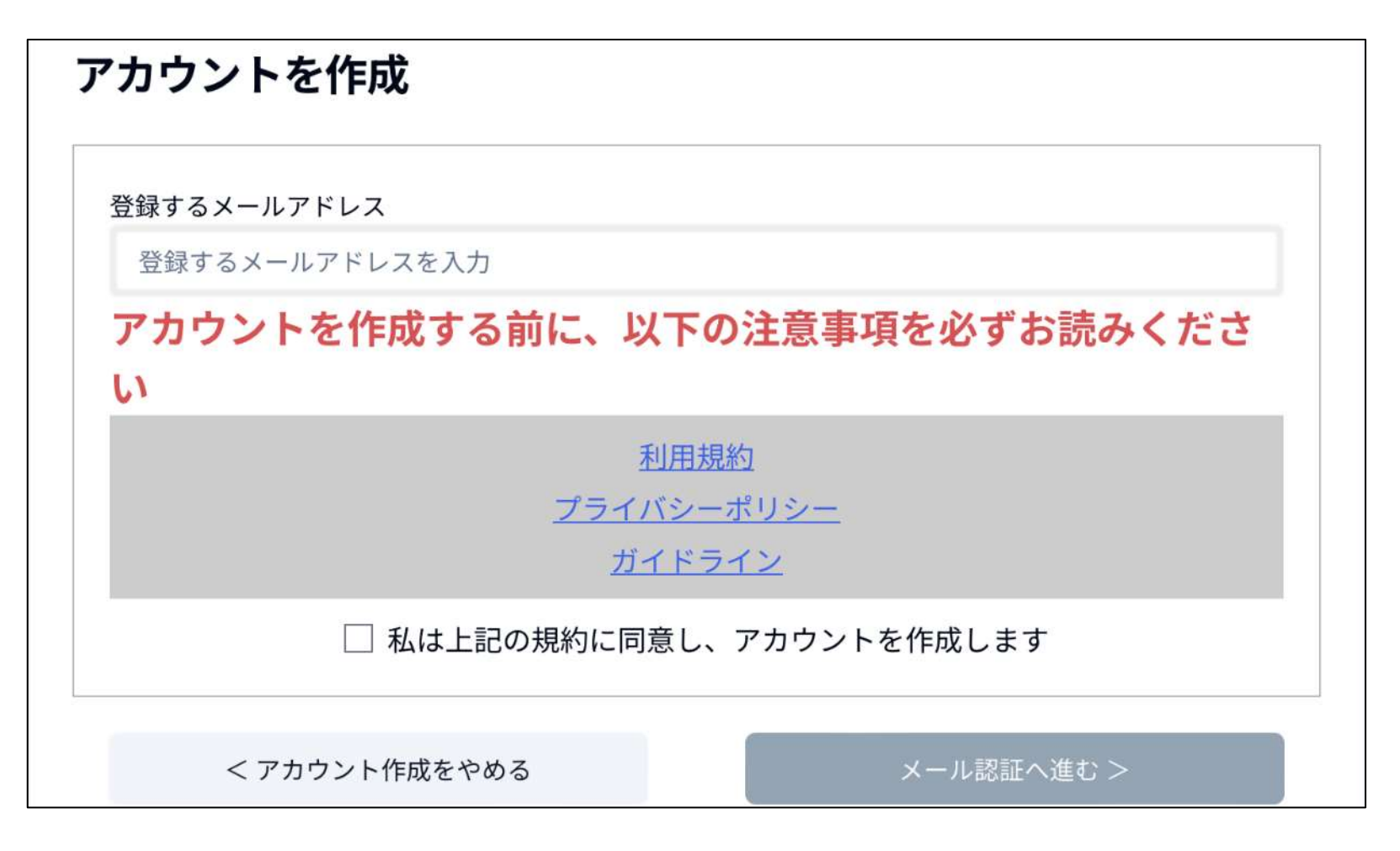

#### 【LINE で作成】

|                    | 認証                  | キャンセル        |  |
|--------------------|---------------------|--------------|--|
|                    |                     |              |  |
|                    | Liqlid              |              |  |
| 1.10.000           | 提供:Liquitous        | 4            |  |
| LINES              | :使ってLiqlidにロクインできまう | 90           |  |
|                    | <b>所在国・地域:</b> 日本   |              |  |
| 許可が必要な項目           |                     |              |  |
| プロフィール情報 (必須) ^    |                     |              |  |
| ユーザー識別子 (必須) ^     |                     |              |  |
| 注意事項               |                     |              |  |
| 1 ご利用のサービスがLinuits | ほの小式な配素子がら期借され      | ていることをご確認くがさ |  |
| 許可する               |                     |              |  |
| キャンセル              |                     |              |  |

### 2 トップ画面

「トップ」画面は、一番最初に表示される画面です。

この画面では、今回の事業に関する詳細な説明やその経緯を確認することができます。

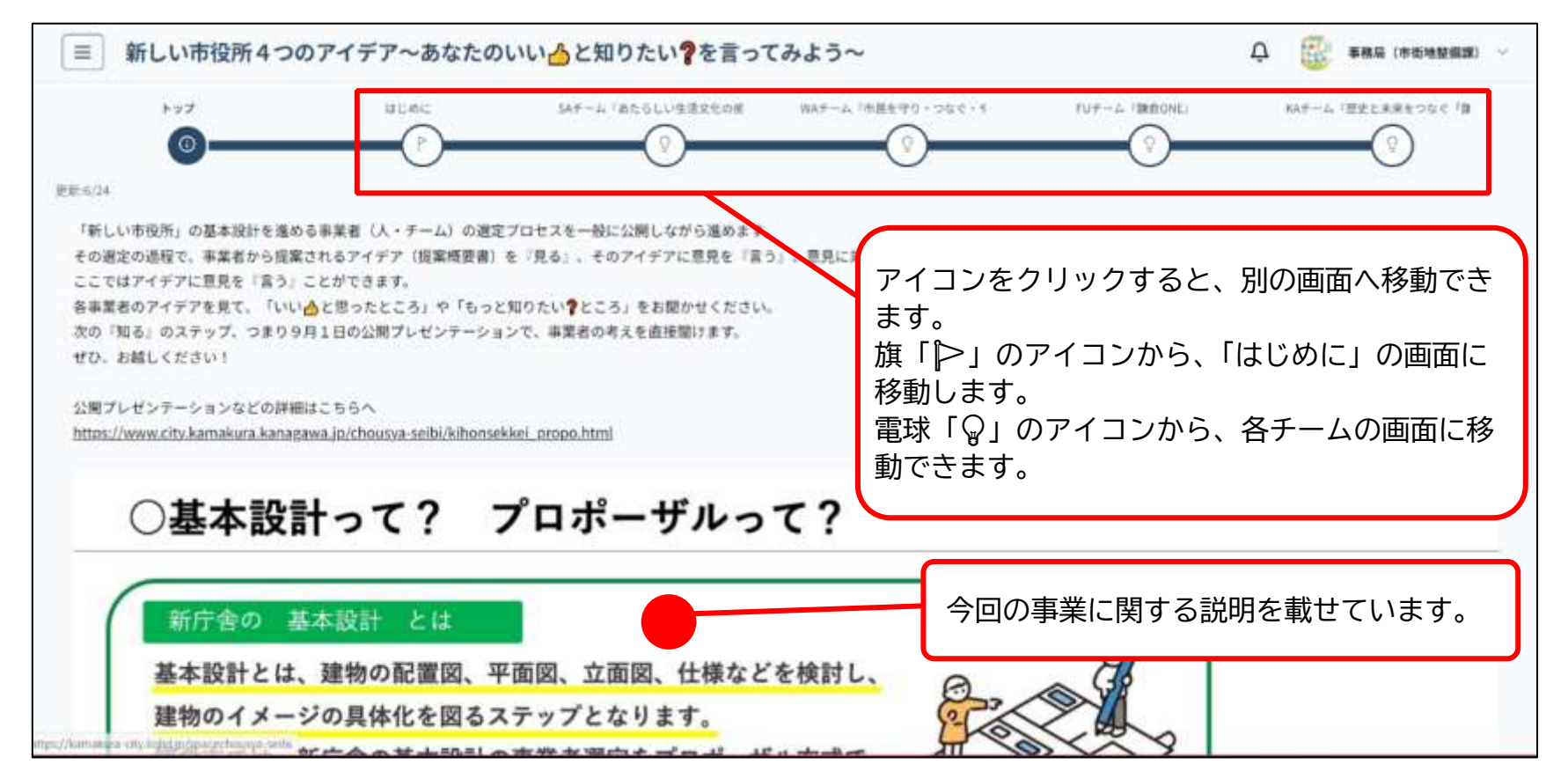

旗「▶」のアイコンから、「はじめに」の画面に移動します。(3 情報提供 「はじめに」画面の 見方を参照)そこでは、投稿の方法や全チームの提案を確認できます。

電球「♀」のアイコンから、「各チームのアイデア」画面に移動します。(4 「各チームのアイデア」画面の見方)そこでは、各チームへの皆さんからの意見を見ることや、各チームへ投稿することができます。

### 3 情報提供 「はじめに」画面の見方

ここでは、投稿の方法や、全チームの提案概要書を確認できます。 また、このページから、「各チームのアイデア」 画面に移動し、投稿することができます。

| ≡ 新しい市役所4つのアイデア~あなたのいい人と知りたい?を言ってみよう~                                     |                                 |                   |              |                   |
|---------------------------------------------------------------------------|---------------------------------|-------------------|--------------|-------------------|
| トップ はじめに 5                                                                | Aチーム「あたらしい生活文化の奥                | WAチーム『市民を守り・つなぐ・ペ | FUチーム『鎌倉ONE』 | KAチーム『歴史と未来をつなぐ『貧 |
| はじめに                                                                      |                                 |                   |              |                   |
| 各提案者の提案概要書(提案内容やアイデアをまとめたもの)を見て、                                          |                                 |                   |              |                   |
| = いいと思ったところ                                                               |                                 |                   |              |                   |
| ◎ もっと知りたいところ                                                              |                                 |                   |              |                   |
| というポイントで、あなたが感じたことを教えてください。                                               |                                 |                   |              |                   |
| あなたの意見が、提案者のブレゼンテーションの内容を動かすかもしれませ<br>アイデアを投稿する際、タグを使って、「いいと思ったところ」/「もっと知 | ん。<br>1りたいところ」のどちらに当て           | はまる投稿か選択してください。   |              |                   |
|                                                                           | 🛇 タグを選択                         | 0                 |              |                   |
|                                                                           | いいと思ったところ                       |                   |              |                   |
|                                                                           | もっと知りたいところ                      | $\bigcirc$        |              |                   |
|                                                                           |                                 |                   |              |                   |
| 提案概要書のどの部分に対する意見なのか、ピン付けすることができます。                                        |                                 |                   |              |                   |
|                                                                           | 8 <b>22588</b><br>577(722488784 | × 1               |              |                   |
| https://kamakura-city.liqlid.jp/spacechousya-seibi                        | 224                             |                   |              |                   |

▼スクロールすると…▼

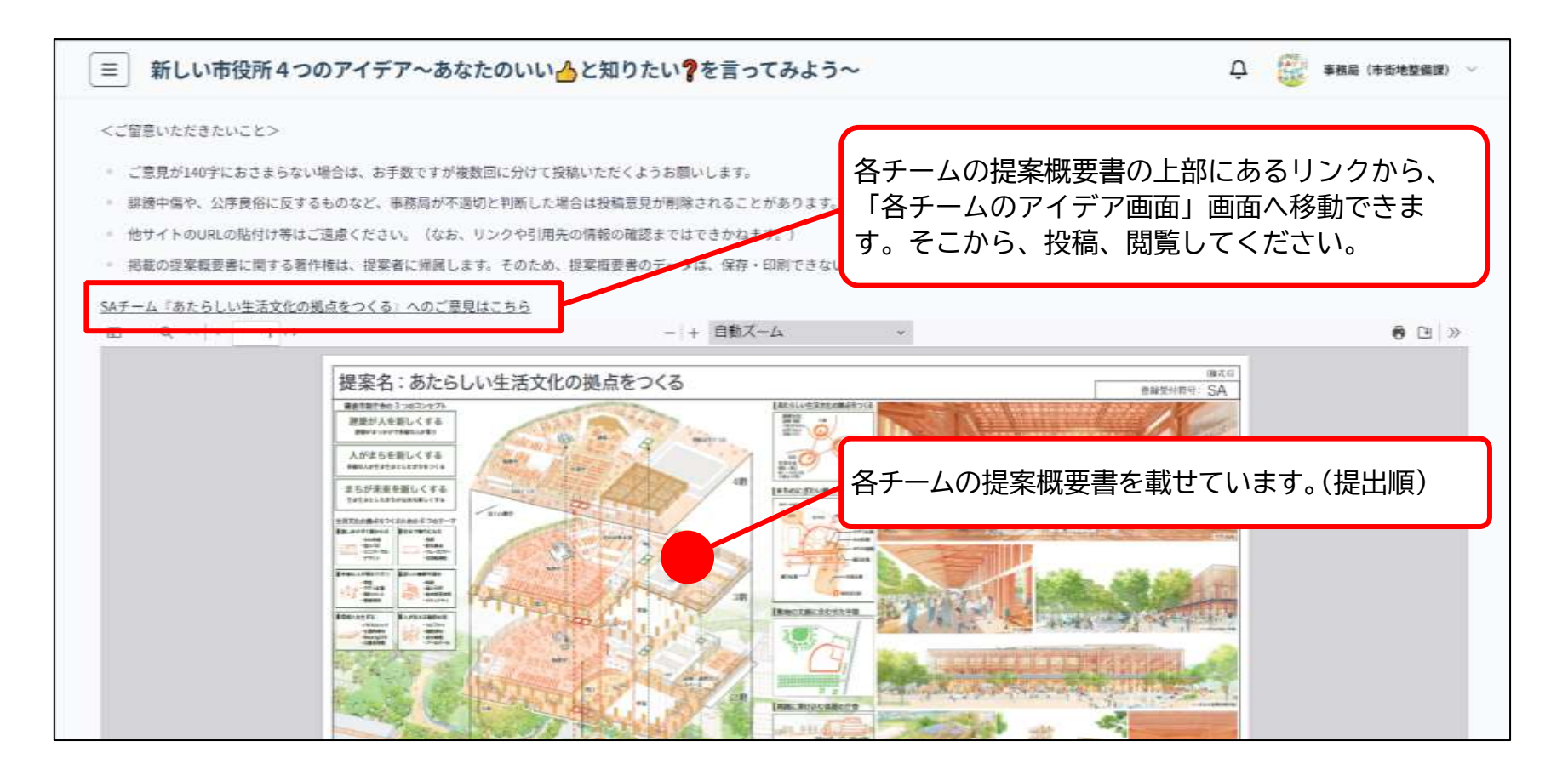

### 4 「各チームのアイデア」画面の見方

ここでは、各チームの提案概要書や皆さんからの意見を見ることと、意見を投稿することができます。

【PC版】

画面左側の「提案内容」から、投稿の方法や、提案概要書が確認できます。右側には投稿された意見の一 覧が表示されます。

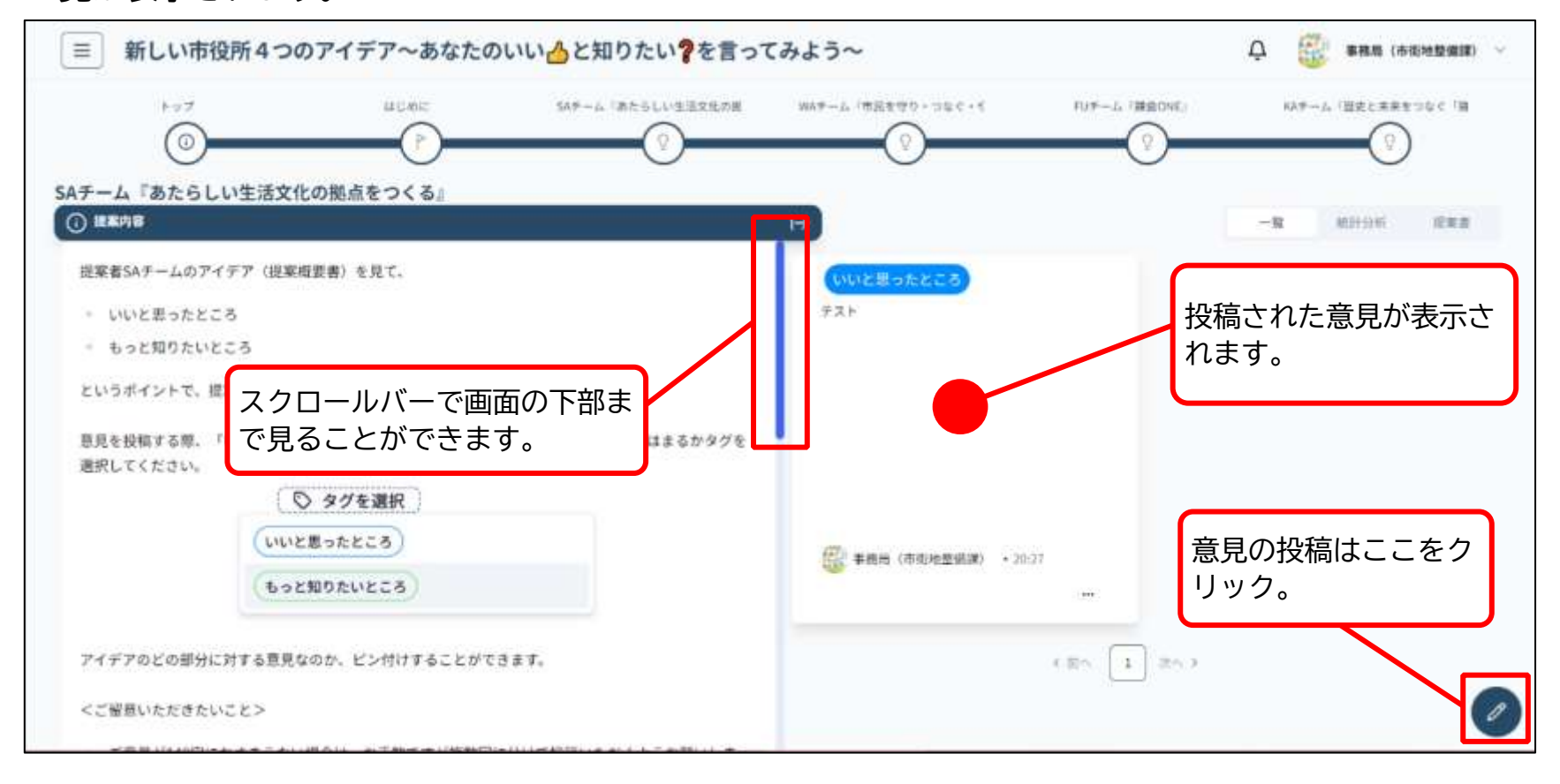

▼スクロールすると…▼

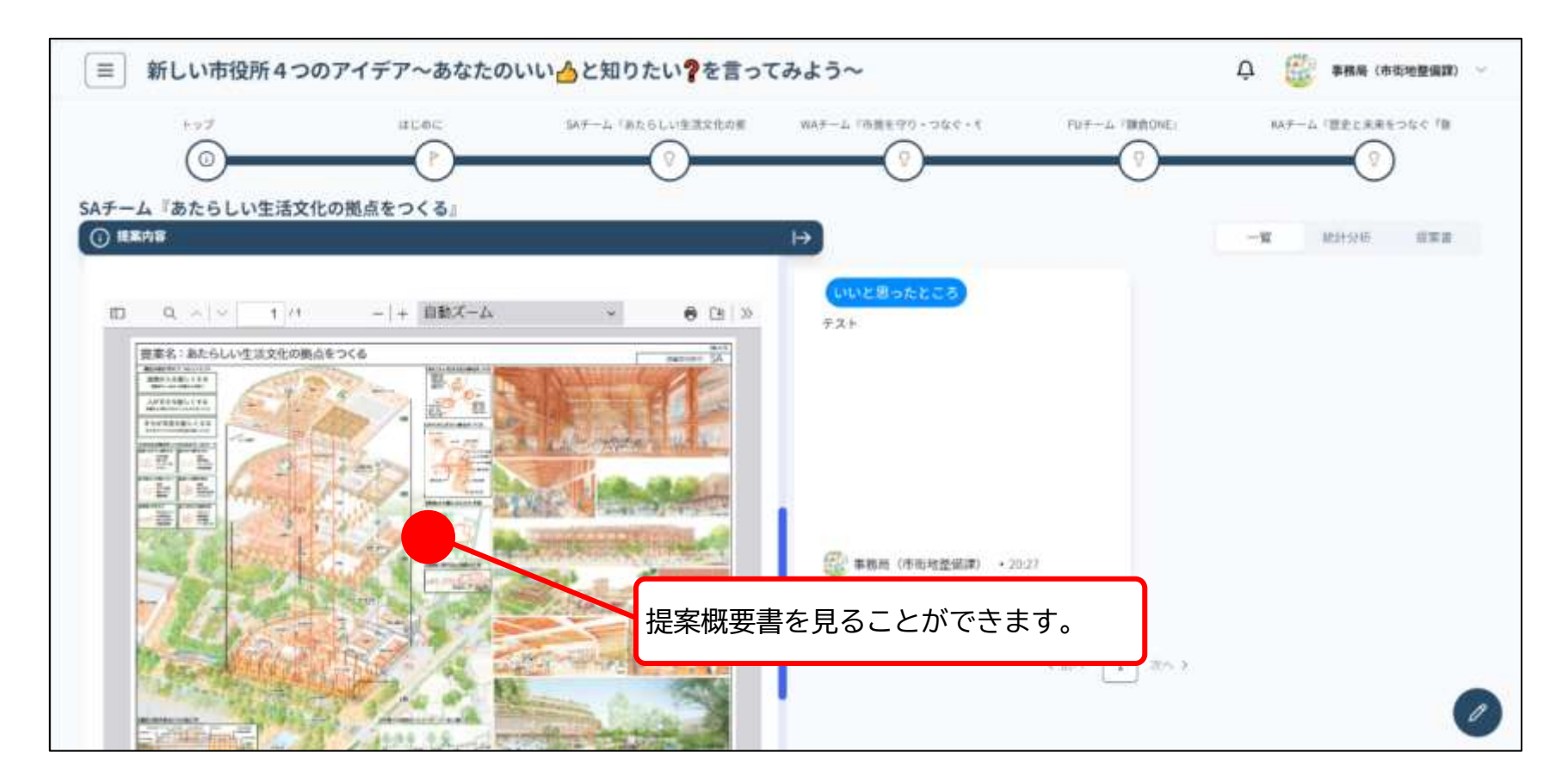

#### 【モバイル版】

画面左側の「提案内容」から、投稿の方法や、提案概要書が確認できます。

| ■ 新しい市役所4つの…                                                                                                    | NE CAN |
|----------------------------------------------------------------------------------------------------|--------|
| トップ         はじめに         SAF-ム         WAF-ム         FUF-ム           ③         ●         ○         ●         ○         ●         ○         ●         ●         ●         ●         ●         ●         ●         ●         ●         ●         ●         ●         ●         ●         ●         ●         ●         ●         ●         ●         ●         ●         ●         ●         ●         ●         ●         ●         ●         ●         ●         ●         ●         ●         ●         ●         ●         ●         ●         ●         ●         ●         ●         ●         ●         ●         ●         ●         ●         ●         ●         ●         ●         ●         ●         ●         ●         ●         ●         ●         ●         ●         ●         ●         ●         ●         ●         ●         ●         ●         ●         ●         ●         ●         ●         ●         ●         ●         ●         ●         ●         ●         ●         ●         ●         ●         ●         ●         ●         ●         ●         ●         ● | кат-д  |
| SAチーム『お<br>投稿の方法や、提案概要書の確認は、<br>ここをクリック。                                                                                                    | 提案書    |
| <ul> <li>① 提案内容</li> <li>↑↓ 並び替え・絞り込み</li> </ul>                                                                                                    |        |
| もっと知りたいところ<br>② ◎<br>執務室は広くなるのでしょうか                                                                                                    |        |
| 匿 匿名(自分) ・7/21                                                                                                    |        |
| いいと思ったところ<br>②<br>テスト                                                                                                    |        |
| 事務局(市街地整備課) ・7/20                                                                                                    |        |
| < 1 < 意見の投稿は<br>クリック。                                                                                                    | ここを    |
|                                                                                                    |        |

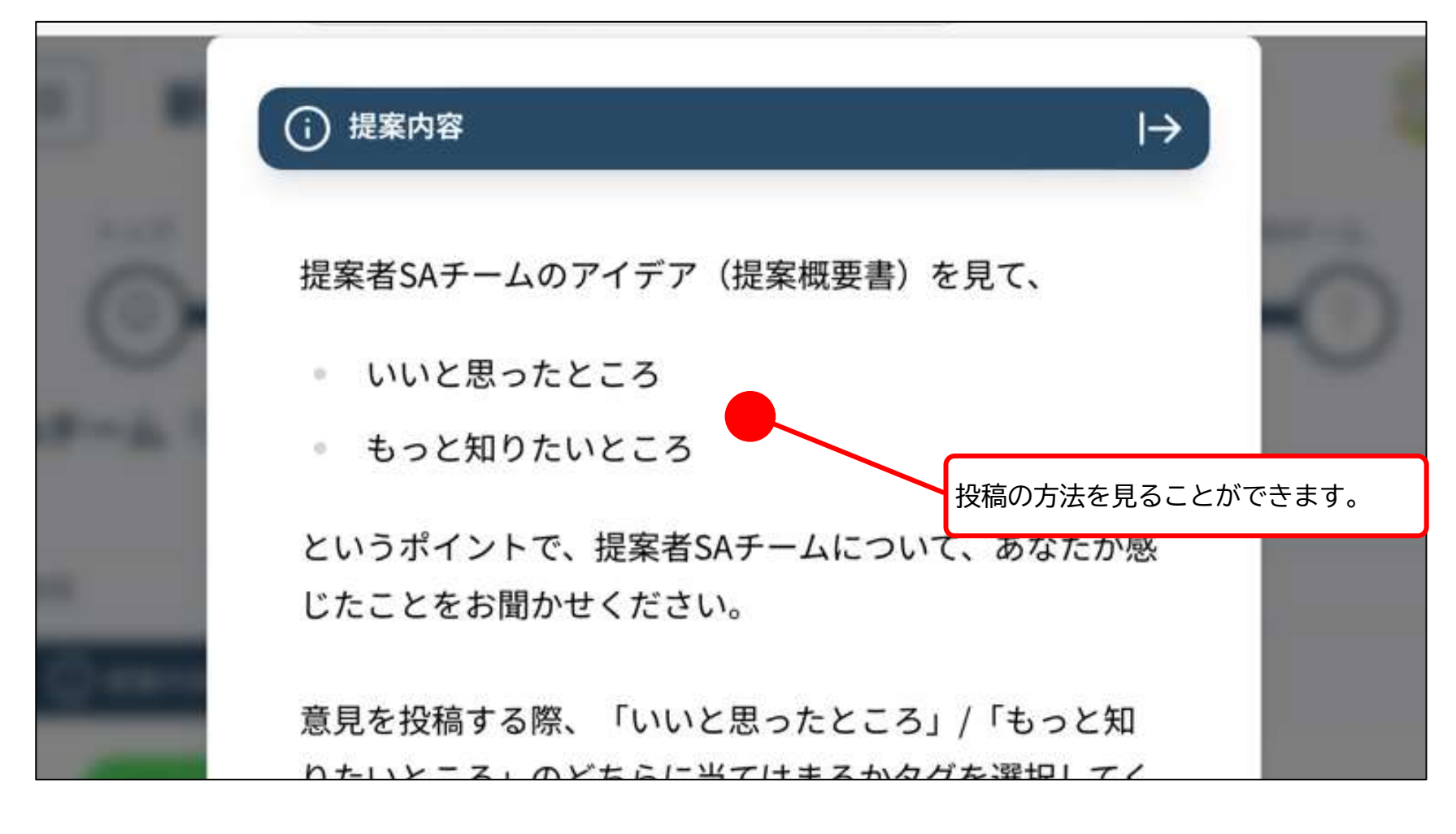

▼スクロールすると…▼

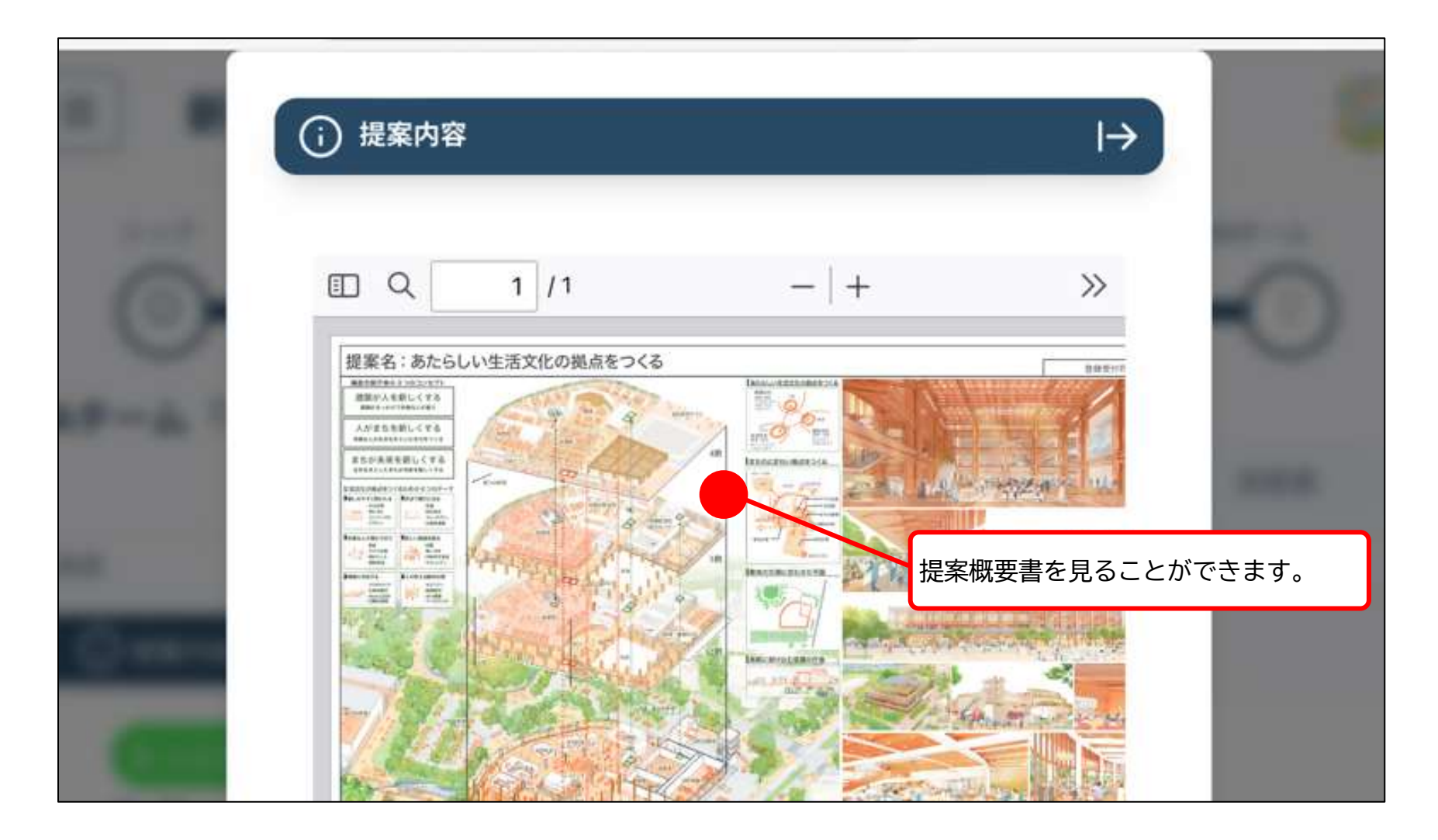

### 5 意見の投稿

各チームの提案概要書の「いいと思ったところ」や「もっと知りたいところ」を投稿することがで きます。

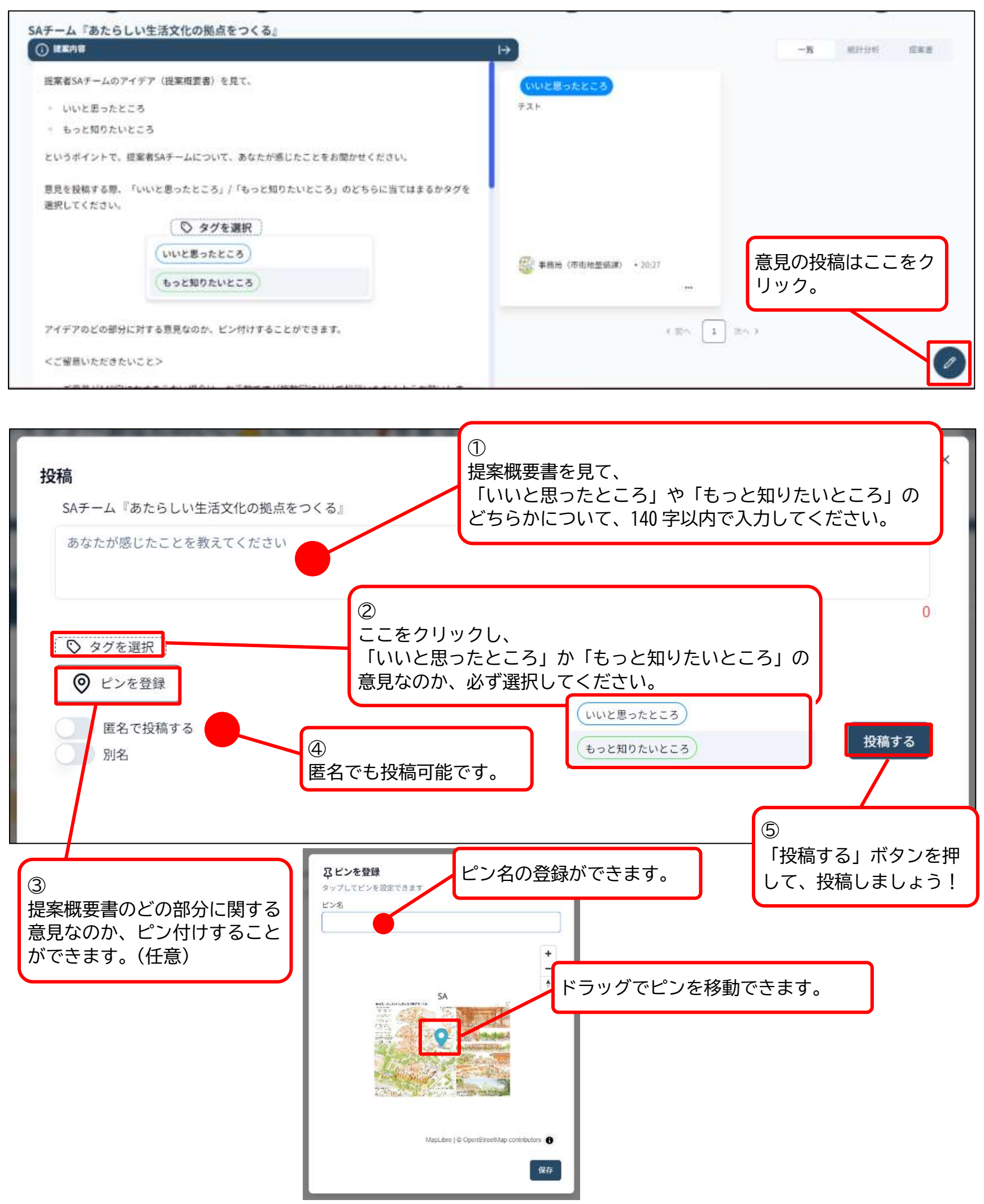

## 6 統計分析・提案書のピン付け状況の確認

各チーム、どんな傾向の意見が出ているのか、統計分析や、提案概要書のどの部分にピン付けが多 いのか、などの状況を確認することができます。

| ≡ 新しい市役所4つのアイデア~あなたのいい人と知りたい?を言って                                                                                                    | みよう~                                                                                                    |
|----------------------------------------------------------------------------------------------------|----------------------------------------------------------------------------------------------------|
| トップ       はじめに       SAF-ム 「あたらしい生活文化の規         ③       ●       ②         KAチーム『歴史と未来をつなぐ「鎌倉散策の森」』       「統言<br>を確認                                                  | WAF-ム 「市民を守り・つなく・* FUF-ム 「鎌倉ONE」 KAF-ム 「歴史と未来をつなく「毎<br>②<br>や<br>からワードクラウド<br>気できます。                                     |
| 提案者KAチームのアイデア(提案概要書)を見て、<br>・ いいと思ったところ<br>・ もっと知りたいところ<br>というポイントで、提案者KAチームについて、あなたが感じたことをお聞かせください。<br>意見を投稿する際、「いいと思ったところ」/「もっと知りたいところ」のどちらに当てはまるかタグを<br>選択してください。 | <b>ワードクラウド</b><br>ワードクラウドとは、アイデアの単語の出現頻度を文字サイズの大小で表現したチャートです。<br>その出現頻度に応じた大きさで単語を表示することで、全体的なテーマや内容を視覚的に捉えることができま<br>す。 |
| <ul> <li>タグを選択</li> <li>いいと思ったところ</li> <li>もっと知りたいところ</li> </ul>                                                                                                    | 森<br>//?~> 新 <sup>-2</sup> ##                                                                                            |
| アイデアのどの部分に対する意見なのか、ビン付けすることができます。 <ご留意いただきたいこと>                                                                                                    |                                                                                                    |

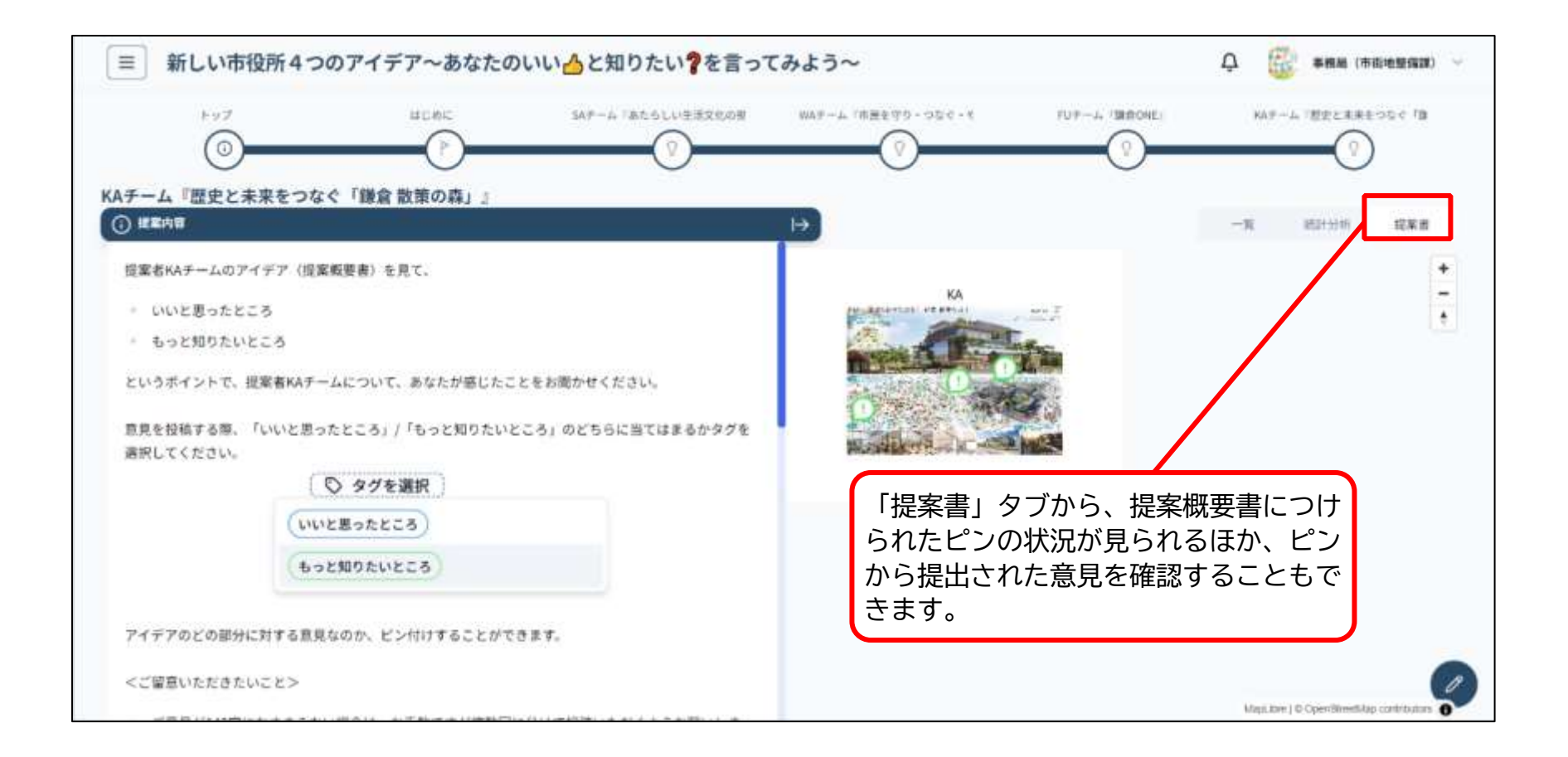